## Finding Image Properties

- 1. Open the image in **Photoshop**
- 2. Image > Image Size

| Image Size: | 40.3M            | ¢.      |
|-------------|------------------|---------|
| Dimensions: | 🖂 4675 px × 3016 | рх      |
| Fit To:     | Original Size    | ~       |
| ្រា Width:  | 164.92 Centim    | eters ~ |
| 🕒 Height:   | 106.4 Centim     | eters 🗸 |
| Resolution: | 72 Pixels/1      | inch 🧹  |
| 🗹 Resample: | Automatic        | ~       |

To find the file type, check the file in File Explorer

Give the **size** in pixels - width first. Give the **resolution** in pixels per inch